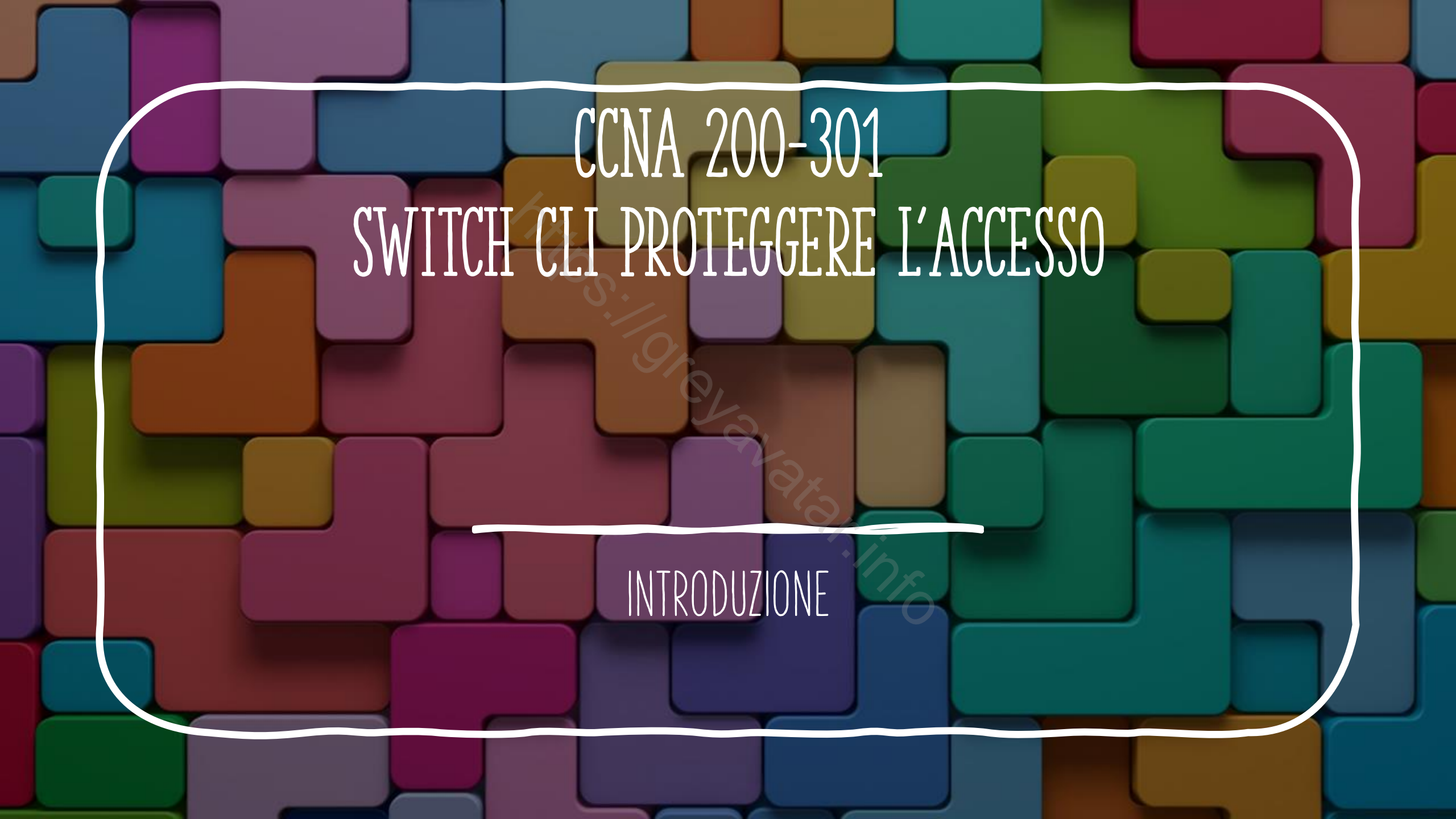

### ACCESSO ALLA CLI

- Per default, l'accesso agli switch Cisco Catalyst è consentito tramite la Console port, prima in USER mode e successivamente in configurazione senza nessun tipo di sicurezza.
- Questo ha senso perché per accedere tramite console port si deve avere un accesso fisico allo strumento.
- Successivamente per facilitare la gestione bisogna implementare un accesso remoto ai dispositivi, a questo livello bisogna quindi proteggere i devices.

### COSA FARE PER ACCEDERE IN MODO SICURO ALLO SWITCH

- 1. Rendere sicuro l'accesso in user mode attraverso la console utilizzando una password.
- 2. Rendere sicuro l'accesso al privileged mode tramite l'uso di un utente locale
- 3. Rendere sicuro l'accesso al privileged mode tramite un server di autenticazione
- 4. Asicurare un accesso remoto tramite telnet SSH

# SCHEMA DI ACCESSO

- L'accesso al dispositivo può essere effettuato tramite console (porta fisica presente sullo switch)
- Successivamente si può accedere in modo remoto tramite interfacce virtuali chiamate VTY

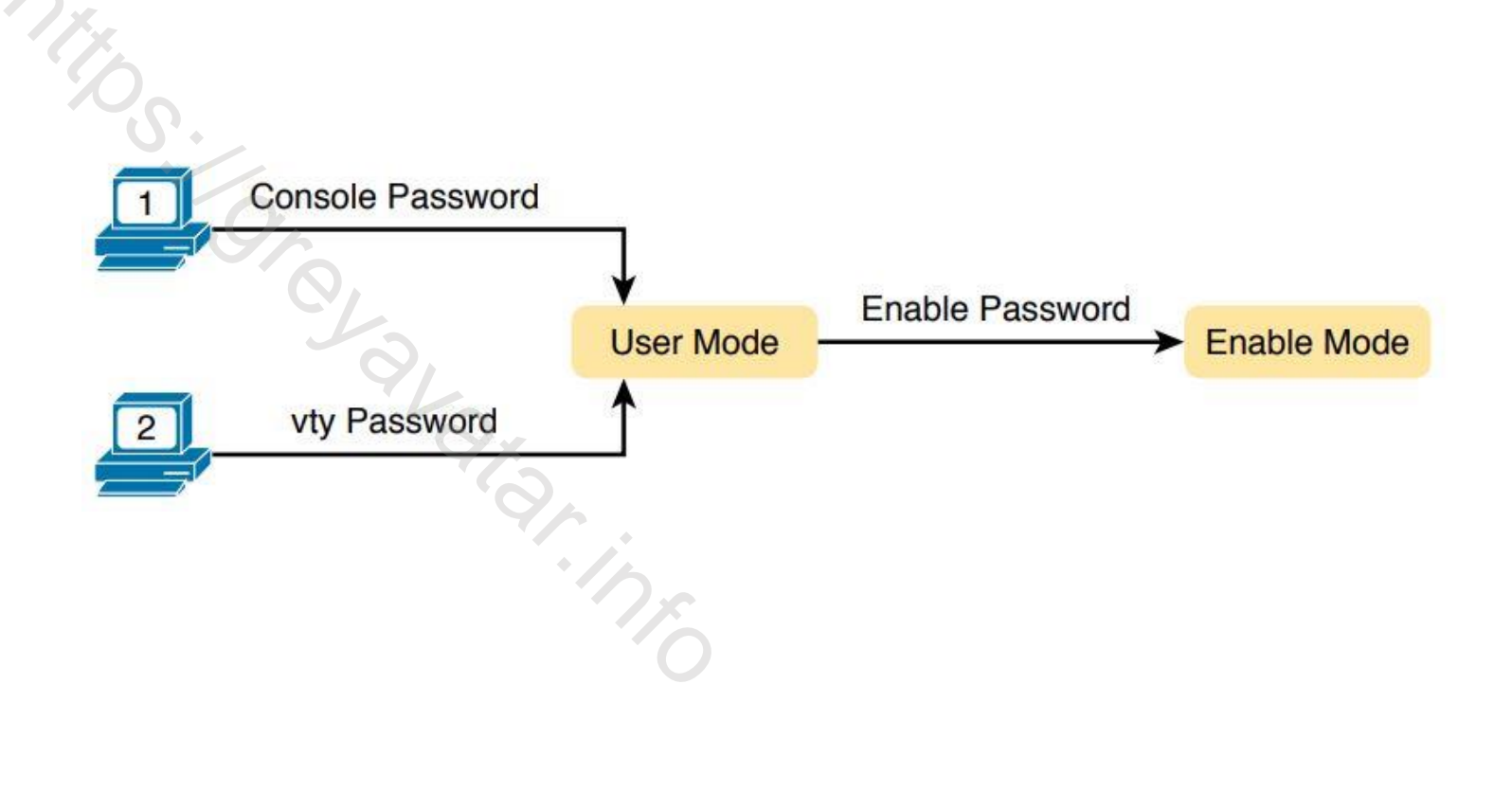

### ACCESSO ALLA CONSOLE TRAMITE PASSWORD

- Collegare il pc alla console port dello switch
- Entrare in modalità privilegiata (enable)
- Selezionare l'interfaccia console (line console 0)
- Inserire una Password (password <PASSWORD>)
- Abilitare il login tramite l'uso di password condivisa sull'interfaccia console (**login**)

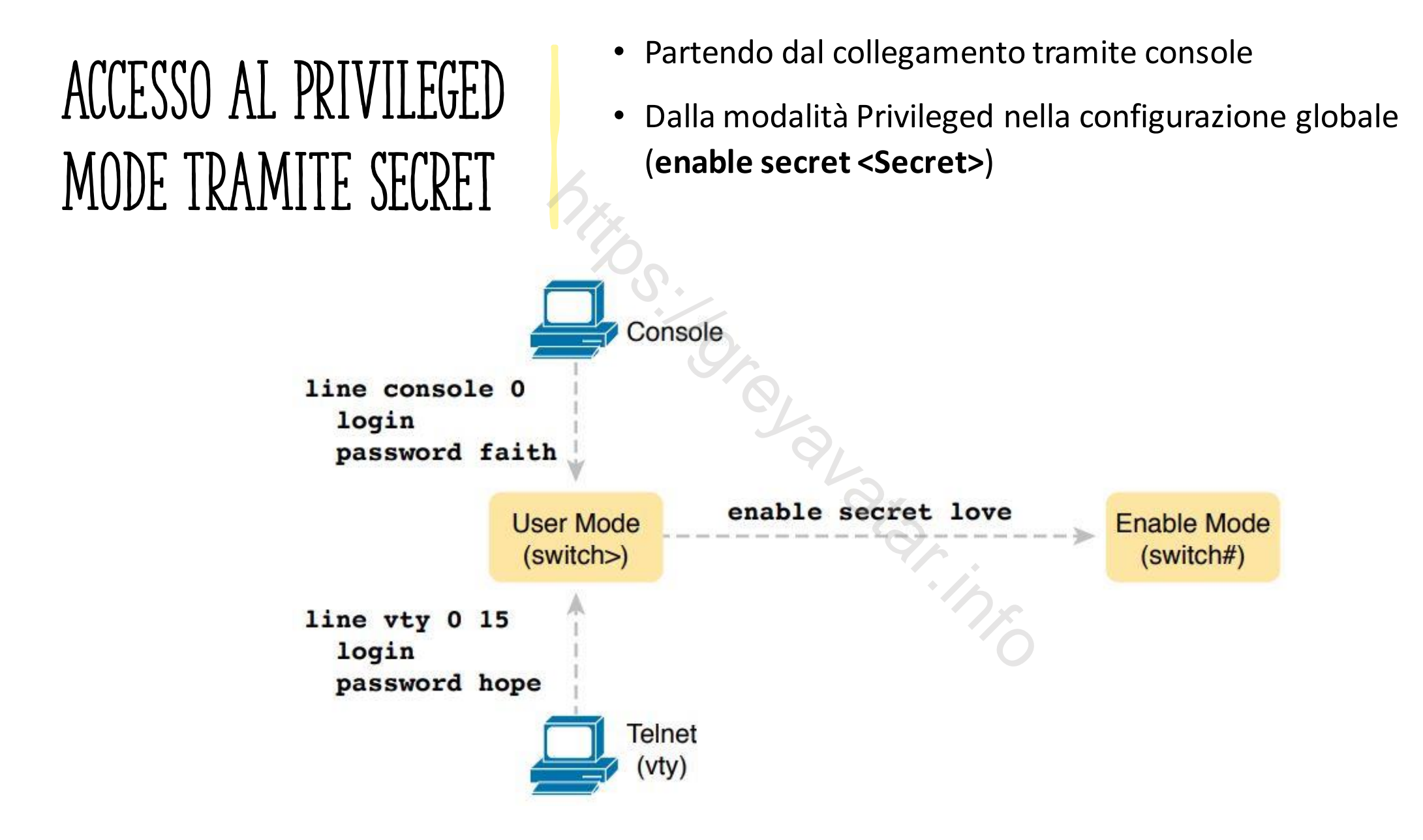

### ACCESSO CON UTENTE LOCALE

- Oltre alla password condivisa è possibile garantire l'accesso alla console e vty tramite utenti locali.
- Non è possibile sostituire l'accesso alla modalita ENABLE utilizzando un utente locale.

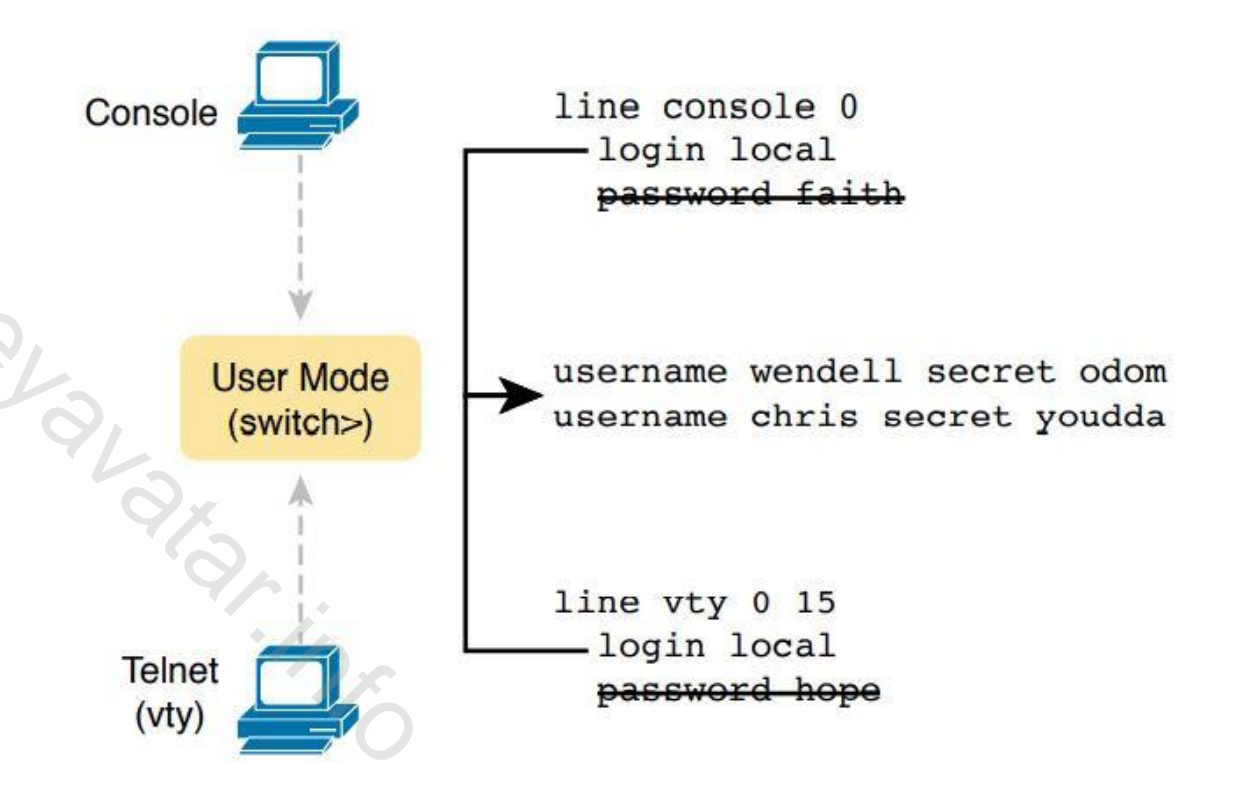

# SSH ACCESSO SICURO

 Per motivi di sicurezza è sconsigliato l'utilizzo di Telnet in quanto il traffico utilizzando tale protocollo è in chiaro e vulnerabile ad attacchi del tipo man in the middle.

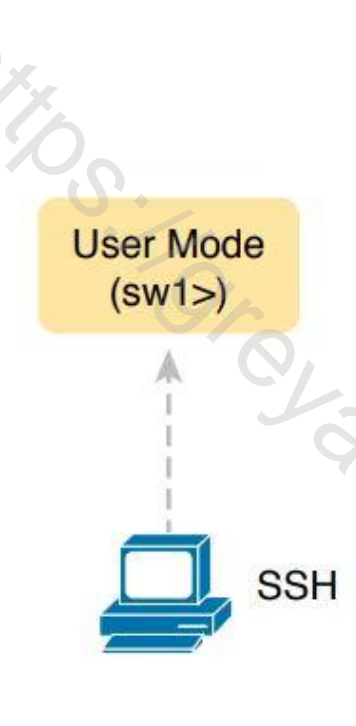

hostname sw1
ip domain-name example.com
! Next Command Uses FQDN "sw1.example.com"
crypto key generate rsa

#### Local Username Configuration (Like Telnet)

username wendell secret odom username chris secret youdda

line vty 0 15 login local

# SSH PASSI PER LA CONFIGURAZIONE

- 1. Configurare lo switch per generare una coppia di chiavi Pubblica-Privata da usare per la crittografia.
  - 1. Impostare l'hostname **hostname <name>**
  - Inserire il domain name che insieme al nome dello switch completa il FQDN ip domain-name <name>
  - 3. Usare il comando **crypto key generate rsa** nella configurazione globale per generare la chiave RSA
- 2. Usa il comando **ip ssh version 2** per forzare l'uso della versione 2 di SSH anche per quei dispositivi che implementano anche la versione 1
- 3. Configura le VTY per accettare solo SSH ed escludere Telnet transport input ssh comando da utilizzare dopo aver selezionato le VTY
- 4. ATTENZIONE senza il comando login local l'autenticazione non viene richiesta

# AAA SERVER RADIUS

- L'utilizzo di utenti locali per il login ai dispositivi diventa un incubo per gli amministratori che dovrebbero impostare gli utenti su tutti i device in uso per poi modificali al bisogno.
- Una possibilità che facilita la gestione è impostare un server di autenticazione RADIUS dal quale prelevare gli utenti per l'autenticazione. Gli stessi utenti possono essere usati per più servizi.

## RADIUS CONFIGURAIONE PACKET TRACER

- Impostare un utente di backup in caso di problemi di comunicazione con il server username <username> secret <Password>
- 2. Identificare il server radius radius-server host <ip>
- 3. Identificare la chiave di accesso tacacs-server key tacacspa55
- 4. Impostare il nuovo sistema di controllo degli accessi aaa new-model
- Impostare l'autenticazione utilizzando il server radius, il database locale sarà lo l'opzione di backup aaa authentication login default group radius local

# PACKET TRACER SERVER AAA

Packet Tracer tramite
 l'inserimento di un
 device server permette
 di simulare il servizio
 AAA

Ser

| SERVICES      |         |                                        |             |        |             |          |          |
|---------------|---------|----------------------------------------|-------------|--------|-------------|----------|----------|
| 11770         | ~       |                                        |             | AA     | A           |          |          |
| HIIP          |         |                                        |             |        |             |          |          |
| DHCP          | Service | Service  On Off                        |             |        | Radius Port | 1645     |          |
| TETD          | Netwo   | rk Configuration                       | 1           |        |             |          |          |
| DNS           |         |                                        | 3           | 1      | Station and |          |          |
| SYSLOG        | Client  | Name                                   |             |        | Client IP   |          |          |
| AAA           | Secre   | t                                      |             | S      |             | e Radius |          |
| NTP           |         | Client Name                            | Client IP   | Se     | rver Type   | Key      |          |
| EMAIL         |         |                                        | 100.100.0.0 |        |             |          | Ad       |
| FTP           | 1 SV    | vitch                                  | 192.168.0.2 | Radius | 5           | abcd123  |          |
| IoT           |         |                                        |             |        |             |          | 1        |
| VM Management |         |                                        |             |        |             |          | Sav      |
| Radius EAP    |         |                                        |             |        |             |          |          |
|               |         |                                        |             |        |             |          | Remo     |
|               |         |                                        |             |        |             |          |          |
|               |         |                                        |             |        |             |          | - 95<br> |
| 9             | User S  | Setup                                  |             |        |             |          |          |
|               | Usern   | ame                                    |             |        | Password    |          |          |
|               |         | Username                               |             |        | Password    |          |          |
|               |         | 10000000000000000000000000000000000000 |             |        |             |          | Ad       |
|               | 1 10    | :0                                     |             | nico   |             |          | -        |
|               | 2 nic   | :02                                    |             | nico2  |             |          | -        |
|               |         |                                        |             |        |             |          | Sav      |
|               |         |                                        |             |        |             |          |          |
|               |         |                                        |             |        |             |          | Remo     |
|               |         |                                        |             |        |             |          |          |